## 労災保険加入証明書Web表示について

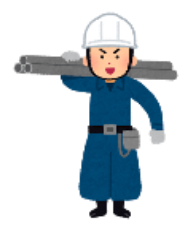

建設業経営労務協会では、ホームページ上に加入者様のマイページを作成致しました。 「会員マイページ」へログインしていただくと、<u>加入者証をスマホ、パソコン上で表示</u> <u>または印刷することができます</u>。是非、ご利用ください。

個人で業務受託・請負契約を締結し 建設業に従事する皆様へ

大工 内装工 配管工 単機運転 とび職 塗装工・左宮工 電気工事士 解体工

建設業経営労務協会

## 加入者証表示のご利用方法

- **1.**「建設業経営労務協会」ホームページへアクセスします https://www.iwaki-kensetsu-or.jp
- **2.** ホームページトップページ上部に表示されている [会員ログイン] ボタンを押します
- 会員ログイン画面が表示されましたら、IDとパスワードを 入力し [ログイン] ボタンを押します。
  ログインID:加入者証に表示の[整理番号] 数字4桁 パスワード:生年月日8桁
  例)1990年1月1日生 →19900101

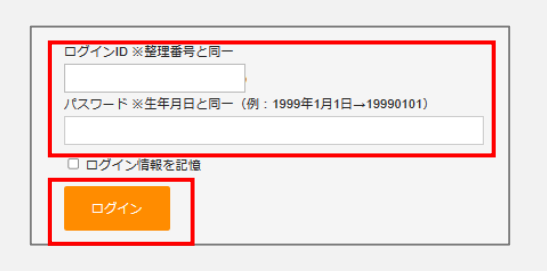

**4.** [会員マイページ] が表示されますので、 [会員証を表示] ボタンを押します

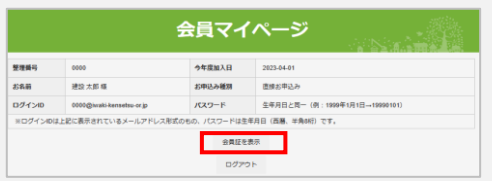

5. 会員証が表示されます スマホ画面やパソコンでご提示してご利用いただけます。

> ※加入証のご提示について 現場入場の際にスマホ画面表示で使用できるか否かは、 現場責任者にご確認ください。 紙でのご提出が必要な場合は、[会員証を印刷する] 機能をご利用ください。

※印刷が必要な方は[会員証を印刷する]ボタンを押し、 接続しているプリンタから印刷をしてください。

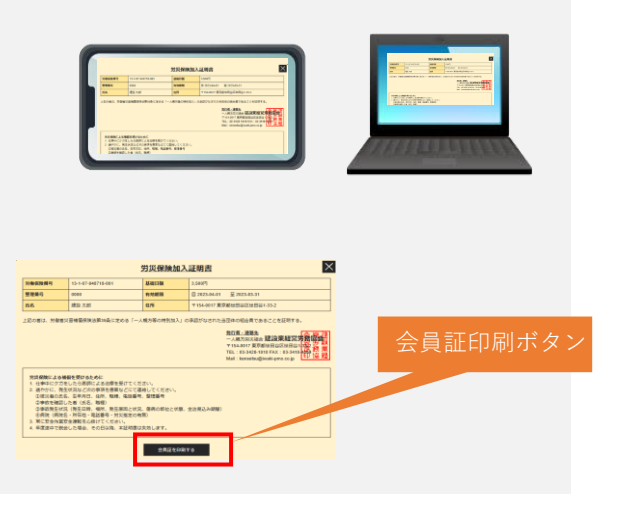

※会員マイページの仕様は予告なく変更する場合があります。